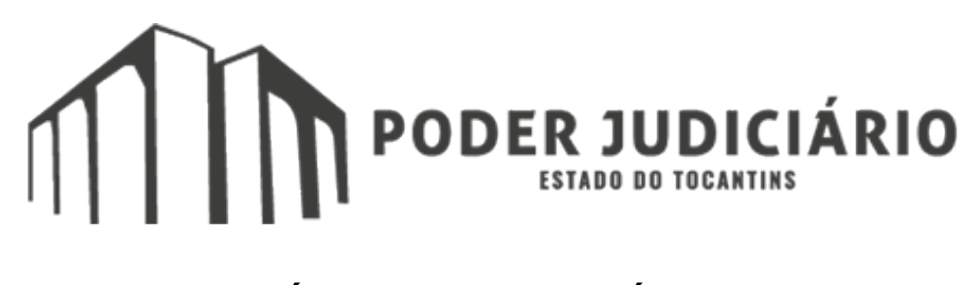

MÓDULO DE ESTAGIÁRIOS MANUAL DO USUÁRIO

## Sumário

| 1.  | Introdução                  | 3  |
|-----|-----------------------------|----|
| 2.  | Acesso                      | 4  |
| 3.  | Solicitação                 | 5  |
| 4.  | Análise de Solicitação      | 6  |
| 5.  | Acesso do CIEE              | 7  |
| 6.  | Captação de estagiários     | 9  |
| 7.  | Entrevista                  | 10 |
| 8.  | Cadastro dos dados          | 11 |
| 9.  | Confecção do contrato       | 13 |
| 10. | Assinatura do contrato      | 14 |
| 11. | Alterar e encerrar contrato | 15 |
| 12. | Grupos de curso.            | 18 |
| 13. | Atividades do estaciário.   | 19 |
| 14. | Usuários externos.          | 20 |
|     |                             |    |

# 1 – INTRODUÇÃO

O módulo de estagiários é responsável por gerenciar e solicitar estagiários para o órgão. Todo o procedimento de solicitação é feito de forma automatizada e integrada com o Centro de Integração Empresa-Escola (CIEE).

## 2 – ACESSO

Responsáveis: Responsáveis pelas Unidades, Secretários de juízo, Diretor-Geral, Supervisor de Estágio e Diretoria de Gestão de Pessoas.

Para acessar o módulo de solicitação de estagiário primeiramente deve-se efetuar *login* no portal EGESP através do seguinte endereço: <u>https://goo.gl/rBZMdw</u>

| Dirtrole de acesso                                                                                                    | Login                                         |
|----------------------------------------------------------------------------------------------------|-----------------------------------------------|
| Bem-vindo                                                                                                    | <b>Usuário:</b><br>Digite seu usuário         |
| <ol> <li>Caso seja seu primeiro acesso à serviços do Tribunal, clique em "Não tenho um cadastro de usuário" e solicite o acesso ao serviço à DSI através do SEI.</li> <li>Se você esqueceu essa senha, deve clicar em "Esqueci a senha".<br/>Será enviado uma redefinição de senha para o e-mail que você cadastrou como e-mail de lembrar senha.<br/>Pode ter sido um e-mail pessoal ou o e-mail institucional.</li> <li>Se você não lembra qual e-mail cadastrou no novo controle de acesso, deve enviar um SEI para SSA solicitando alteração do e-mail de lembrar senha, informando o e-mail que quer utilizar para lembrar senha.<br/>Não pode ser um e-mail de setor nem e-mail de outro servidor.</li> <li>Se você cadastrou o seu e-mail institucional e año lembra senha dele, deve enviar um SEI para DASR solicitando uma nova senha do e-mail institucional.</li> <li>Su se senha antiga continua valendo para os serviços que aínda não foram alterados para utilizar este novo controle de acesso. Com o tempo, todos os serviços passaña o a utilizá-lo.</li> </ol> | Senha:       Digite sua senha         Acessar |

Os recursos do módulo de estagiários estão presentes no menu lateral, na aba Estagiários:

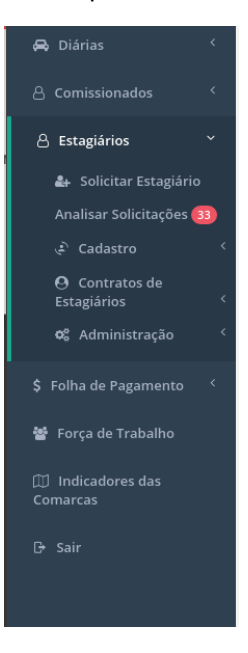

## 3 – SOLICITAÇÃO

Responsáveis: Responsáveis pelas Unidades, Secretários de juízo.

A solicitação de um novo estagiário é acessada através do link "Solicitar Estagiário" no menu lateral

O solicitante será redirecionado para a tela de solicitação. Deve-se preencher os seguintes campos:

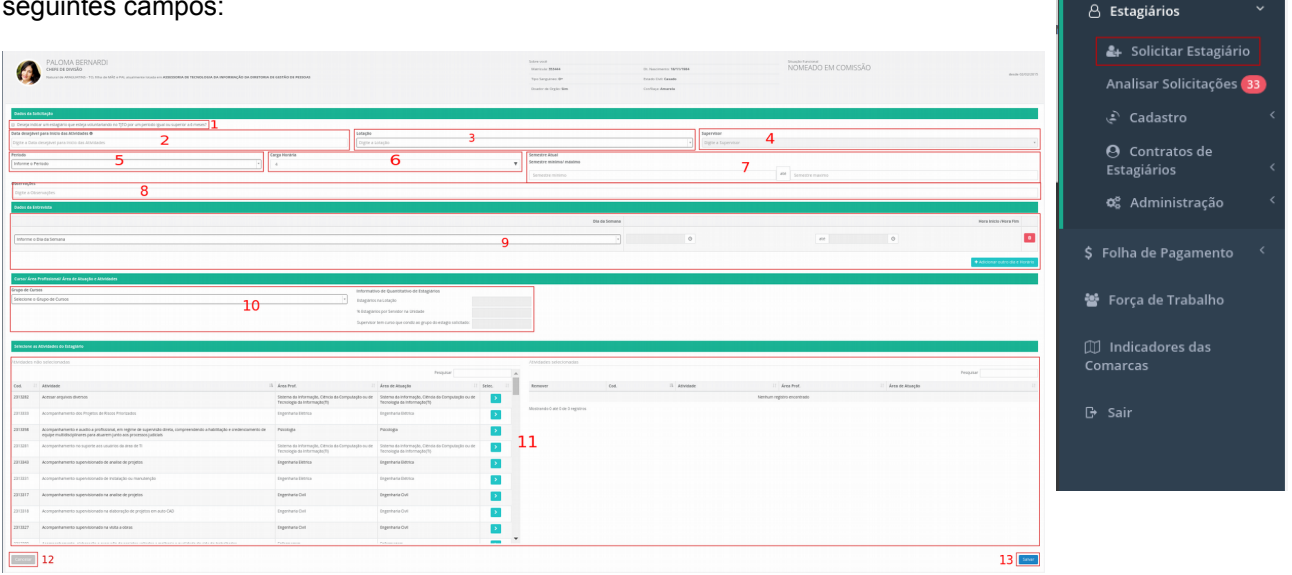

🚗 Diárias

- 1. Caso o estagiário seja voluntário, selecione o nome/ matrícula no campo de "Estagiário Voluntário" e informe a instituição de ensino;
- 2. Data desejável para início das atividades do estagiário;
- 3. Lotação em que o estagiário atuará;
- 4. Supervisor do estagiário;
- 5. Período em que o estagiário atuará;
- 6. Carga horária de atuação;
- 7. Semestre mínimo e máximo exigidos;
- 8. Alguma observação;
- 9. Datas de entrevista e horários (poderá solicitar mais de uma opção;
- 10. Grupo de cursos que o estagiário deve pertencer;
- 11. Atividades que o estagiário exercerá;
- 12. Cancelar a solicitação;
- 13. Salvar a solicitação e prosseguir.

## 4 – ANÁLISE DE SOLICITAÇÃO

Responsáveis: Supervisor de Estágio e Diretoria de Gestão de Pessoas.

Após a solicitação de estagiário, esta deve passar por uma análise da Diretória de Gestão de Pessoas – DIGEP, caso a aprove, a solicitação será enviada ao CIEE para a captação dos interessados a vaga. Caso a solicitação seja recusada, deve-se preencher uma justificativa.

| Ease 1Ease 2Ease 3Ease 4Ease 5Ease 6Ease 4Ease 6Ease 4Ease 6Ease 4Ease 6Ease 4Ease 6Ease 4Ease 6Ease 4Ease 6Ease 4Ease 6Ease 6Ease                                                                                                    | sualizar Protocolo                                                                                                    |                                                                                                    |                                                                                                    |                                |                              |         |          | Histórico do Ar | ndamento                                                                       |                                                       |
|----------------------------------------------------------------------------------------------------|----------------------------------------------------------------------------------------------------|----------------------------------------------------------------------------------------------------|----------------------------------------------------------------------------------------------------|--------------------------------|------------------------------|---------|----------|-----------------|--------------------------------------------------------------------------------|-------------------------------------------------------|
| <form>a colspan="2"&gt;Colspan="2"&gt;Colspan="2"&gt;Colspan="2"&gt;Colspan="2"&gt;Colspan="2"&gt;Colspan="2"Colspan="2"Colspan="2"Colspan="2"Colspan="2"Colspan="2"Colspan="2"Colspan="2"Colspan="2"Colspan="2"Colspan="2"Colspan="2"Colspan="2"Colspan="2"Colspan="2"Colspan="2"Colspan="2"Colspan="2"Colspan="2"Colspan="2"<td colspa<="" td=""><td>Etapa 1<br/>Solicitação<br/>Dados da solicitação Históri</td><td>Etapa 2</td><td>Etapa 3</td><td>Etapa 4<br/>Entrevista</td><td>Etapa 5</td><td>Etapa 6</td><td>Etapa 7</td><td>Setor Responsá<br/>15:48<br/>um minuto<br/>atrás</td><td>vel<br/>Análise da DIGEP<br/>35344 - PALOMA<br/>BERNARDI</td></td></form>                                                                                                    | <td>Etapa 1<br/>Solicitação<br/>Dados da solicitação Históri</td> <td>Etapa 2</td> <td>Etapa 3</td> <td>Etapa 4<br/>Entrevista</td> <td>Etapa 5</td> <td>Etapa 6</td> <td>Etapa 7</td> <td>Setor Responsá<br/>15:48<br/>um minuto<br/>atrás</td> <td>vel<br/>Análise da DIGEP<br/>35344 - PALOMA<br/>BERNARDI</td> | Etapa 1<br>Solicitação<br>Dados da solicitação Históri                                                                                                   | Etapa 2                                                                                                    | Etapa 3                        | Etapa 4<br>Entrevista        | Etapa 5 | Etapa 6  | Etapa 7         | Setor Responsá<br>15:48<br>um minuto<br>atrás                                  | vel<br>Análise da DIGEP<br>35344 - PALOMA<br>BERNARDI |
|                                                                                                    | Dados da Solicitação Nº do Protocolo: Data da Solicitação: Solicitante: Tipo de Solicitação: Status da Solicitação: Detalhes da Solicitação Supervisor (a): Semestre minimo/máximo: Duração:                                                                                                    | 2017/002421<br>25/09/2017 15:44<br>AssEssoria<br>Novo Estaglário<br>Setor Responsáv<br>353444 - PALOMA BERN<br>4° semestre até 10° sem<br>12 Méses Lotaç | 3 (um minuto atrás)<br>BERNARDI<br>DE TECNOLOGIA DA INFORMAÇÃO DA<br>el<br>ARDI<br>iestre<br>ão: ASSESSORIA D | DIRETORIA DE GESTÃO DE PESSOAS | DA DIRETORIA DE GESTÃO DE PE | SSOAS   |          | Encaminhado p   | ara o Setor Responsável<br>Encaminhado para<br>Análise da DIGEP<br>VIA SISTEMA |                                                       |
| Signina     None     None | Periodo<br>Data inicio das Atividades:<br>Observações:<br>Dia Semana                                                                                                    | Matutino Carga<br>30/09/2017 Curso                                                                                                    | Horária 4 hrs<br>: Computação                                                                                 | Hora inicio                    |                              |         | Hora fim |                 |                                                                                |                                                       |
| Estatísticas         Quantidade de Estágiarios do Tj:       97         Vagas disponíveis do curso:       30         % de estagiário do Tj:       13.20%         % de estagiário da Corregedoria:       14.29%         % de estagiário da ESMAT:       7.14%         % de estagiário da COMARCA:       27.84%         % de estagiário da SURMAS RECURSAIS:       11.11%                                                                                                    | Atividades<br>Nome da Atividade<br>Acompanhamento no sup<br>Acompanhamento dos Pri                                                                                                    | orte aos usuários da<br>ojetos de Riscos Prior                                                                                                    | área de Tl<br>rizados                                                                                         |                                |                              |         |          | Nível de Co     | mplexidade<br>1                                                                |                                                       |
| % de estagiário do Tj:       13.20%         % de estagiário da Corregedoria:       14.29%         % de estagiário da ESMAT:       7.14%         % de estagiário da COMARCA:       27.84%         % de estagiário das TURMAS RECURSAIS:       11.11%                                                                                                    | <b>Estatísticas</b><br>Quantidade de Estáglarios<br>Vagas disponíveis do curs                                                                                                    | s do TJ:<br>o:                                                                                                    |                                                                                                    |                                |                              |         |          |                 | 97<br>30                                                                       |                                                       |
| % de estagiário da COMARCA:     27.84%       % de estagiário das TURMAS RECURSAIS:     11.11%                                                                                                    | % de estagiário do TJ:<br>% de estagiário da Correg<br>% de estagiário da ESMAT                                                                                                    | edoria:<br>:                                                                                                    |                                                                                                    |                                |                              |         |          |                 | 13.20%<br>14.29%<br>7.14%                                                      |                                                       |
|                                                                                                    | <ul> <li>% de estagiario da COMAf</li> <li>% de estagiário das TURM</li> <li>Estagiários Captados</li> </ul>                                                                                                    | ACA:                                                                                                    |                                                                                                    |                                |                              |         |          |                 | 27.84%<br>11.11%                                                               |                                                       |

- Aprova a solicitação pela DIGEP;
   Recusa a solicitação;
   Cancelar a ação.

## 5 – ACESSO DO CIEE

Responsável: Agente de Integração – CIEE.

O responsável pela captação no CIEE deve inserir o e-mail e a senha cadastrados para poder acessar como usuário externo ao EGESP.

| Sistema Externo<br>Através deste portal você terá acesso as funcionalidades<br>concedidas de acordo com o seu Perfil.<br>Qualquer dúvida entre em contato Diretoria de Gestão de<br>Pessoas, telefones úteis:<br>• Diretoria de Gestão de Pessoas - (63) 3218-4422/4423<br>• Assessoria de TI - (63) 3218-4241<br>Após realizar a autenticação, todos os demais módulos estarão<br>disponíveis no menu lateral à esquerda. | Autenticação<br>Email<br>Senha<br>Entrar<br>Esqueceu a Senha?<br>Versão do Sistema 3.0.06 |
|----------------------------------------------------------------------------------------------------|-------------------------------------------------------------------------------------------|
| Tribunal de Justiça do Estado do Tocantins                                                                                                    | Password Informática © 20                                                                 |

Clicando em 1 (Protocolo) o usuário externo tem acesso aos protocolos de solicitação, clicando em 2 (Sair), o usuário sai do sistema e é redireciona para a página de login.

|             | C      |
|-------------|--------|
| Protocolo 1 | Sair 2 |

# Na tela dos protocolos, clicando em 1 o usuário visualizará a solicitação do estagiário.

| Lista de Protoco | los                        |               |                                  |                                      |                                               |       |
|------------------|----------------------------|---------------|----------------------------------|--------------------------------------|-----------------------------------------------|-------|
| + Protocolo      | * Servidor Solicitante     |               | <sup>▲</sup> Tipo de Solicitação | ▲ Status da Solicitação              | ≜Etapa da Solicitação                         | Ações |
| 2017/002722      | Solicitado em * 25/09/2017 | 8 horas atrás | Novo Estagiário                  | Setor Responsável                    | Contrato Confeccionado Aguardando Assinaturas | 1 •   |
| 2017/002689      | Solicitado em * 20/09/2017 | 5 dias atrás  | Novo Estagiário                  | Encaminhado para o Setor Responsável | Encaminhado para Captação CIEE                | ٩     |
| 2017/002687      | Solicitado em * 20/09/2017 | 5 dias atrás  | Novo Estaglário                  | Setor Responsável                    | Recebido para Entrevista                      | ٩     |
| 2017/002686      | Solicitado em * 20/09/2017 | 5 dias atrás  | Novo Estagiário                  | Setor Responsável                    | Recebido para Entrevista                      | ٩     |
| 2017/002674      | Solicitado em * 20/09/2017 | 5 dias atrás  | Novo Estagiário                  | Encaminhado para o Setor Responsável | Encaminhado para complementação dos dados     | ٩     |
| 2017/002667      | Solicitado em * 19/09/2017 | 6 dias atrás  | Novo Estagiário                  | Setor Responsável                    | Recebido para Entrevista                      | ٩     |
| 2017/002639      | Solicitado em * 18/09/2017 | 7 dias atrás  | Novo Estaglário                  | Encaminhado para o Setor Responsável | Encaminhado para complementação dos dados     | ٩     |
| 2017/002607      | Solicitado em * 13/09/2017 | 12 dias atrás | Novo Estagiário                  | Setor Responsável                    | Contrato Confeccionado Aguardando Assinaturas | ٩     |
| 2017/002580      | Solicitado em * 13/09/2017 | 12 dias atrás | Novo Estagiário                  | Setor Responsável                    | Contrato Confeccionado Aguardando Assinaturas | ٩     |

#### Visualizar Protocolo

| Etapa 1     | Etapa 2          | Etapa 3       | Etapa 4    | Etapa 5               | Etapa 6     | Etapa 7    |
|-------------|------------------|---------------|------------|-----------------------|-------------|------------|
| •           | •                | •             | •          | •                     | •           | •          |
| Solicitação | Análise da DIGEP | Captação CIEE | Entrevista | Atualização Cadastral | Contratação | Finalizado |

| Dados da Solicitação        |                 |                                                  |                                                                          |
|-----------------------------|-----------------|--------------------------------------------------|--------------------------------------------------------------------------|
| N° do Protocolo:            | 201             | 7 /002421                                        |                                                                          |
| Data da Solicitação:        | 25/0            | 9/2017 15:48 (uma ho                             | ra atrás)                                                                |
| Solicitante:                | PAL             | <b>DMA BERNARDI</b><br>SSORIA DE TECNOLOGIA DA I | NFORMAÇÃO DA DIRETORIA DE GESTÃO DE PESSOAS                              |
| Tipo de Solicitação:        | Nov             | o Estagiário                                     |                                                                          |
| Status da Solicitação:      | Enca            | aminhado para o Setor                            | Responsável                                                              |
| Detalhes da Solicitação     |                 |                                                  |                                                                          |
| Supervisor (a):             | 353444 - PALO   | MA BERNARDI                                      |                                                                          |
| Semestre minimo/máximo:     | 4º semestre ate | é 10º semestre                                   |                                                                          |
| Duração:                    | 12 Mêses        | Lotação:                                         | ASSESSORIA DE TECNOLOGIA DA INFORMAÇÃO DA DIRETORIA DE GESTÃO DE PESSOAS |
| Período                     | Matutino        | Carga Horária                                    | 4 hrs                                                                    |
| Data início das Atividades: | 30/09/2017      | Curso:                                           | Computação                                                               |
| Observações:                |                 |                                                  |                                                                          |

## 6 – CAPTAÇÃO DE ESTAGIÁRIOS

Responsável: Agente de Integração - CIEE.

Para informar os dados de um estagiário deve-se clicar em 1 (Informar), após inserir todos os candidatos, é necessário clicar em 2 (Enviar Captação) para enviar as informações da captação.

|                                 | Entrevista e                                | m: 25/09/2017 00:00           |                                    |             |
|---------------------------------|---------------------------------------------|-------------------------------|------------------------------------|-------------|
| Dados Pessoais                  | Semestre                                    | Instituição de Ensin          | o Sta                              | itus Opções |
| Os dados necessários p          | ara a entrevista do es                      | stagiário são:                |                                    |             |
|                                 | Preencha os dados do e                      | stagiário e clique em salvar. |                                    |             |
|                                 |                                             | 2                             |                                    |             |
| Dia da Semana                   |                                             | Data Entrevista               |                                    |             |
| Informe a Dia da Semana         | ¥                                           | _/_/                          |                                    | <b></b>     |
| Nome                            |                                             |                               |                                    |             |
| Digite o Nome 3                 |                                             |                               |                                    |             |
| Número do CPF                   |                                             | Estado civil                  |                                    |             |
| Digite o Número do CPF 4        |                                             | Solteiro <b>D</b>             |                                    | T           |
| Data nascimento                 | _                                           | Sexo                          | 7                                  |             |
| _/_/ <b>D</b>                   |                                             | Masculino                     |                                    | v           |
| Deficiente físico               |                                             | Tipo de Deficiência           | 0                                  |             |
| Nāo O                           | ٣                                           | Nenhum/Nāo Informado          | 9                                  | ٣           |
| Instituição de Ensino           |                                             |                               |                                    |             |
| Informe a Instituição de Ensino | _                                           |                               |                                    |             |
| Curso                           |                                             | 1 1                           |                                    |             |
| Informe a Curso                 | -                                           |                               |                                    |             |
| Digite o Serres 2 Atual         | eríodo de aula<br>Informe a Período de aula | 13                            | Código Externo     Digite o Código | 4 terno     |
| Telefone de Contato             |                                             | Email                         |                                    |             |
| o <b>15</b>                     |                                             | Digite o Email                | 16                                 |             |
|                                 |                                             |                               |                                    | 10          |

- Dia da semana que o estagiário fará a entrevista;
   Data da entrevista;
   Nome do estagiário;
   CPF do estagiário;
   Estado civil;
   Data de nascimento;
   Seve:

- Sexo;
   Se o estagiário possui deficiência física;
- 9. Caso tenha deficiência, qual o tipo;
- 10. Instituição de ensino ao qual ele está vinculado;
- 11. Curso que ele frequenta;
- 12. Semestre atual;
- 13. Período das aulas;
- 14. Código externo informado pelo CIEE;
- 15. Telefone para contato;
- 16. E-mail do estagiário;
- 17. Fechar o preenchimento dos dados;
- 18. Salvar as informações do estagiário.

#### 7 – ENTREVISTA

Responsável: Supervisor do estagiário.

Após o final da captação, o sistema envia um e-mail com a data e horário das entrevistas para os respectivos candidatos a vaga de estágio.

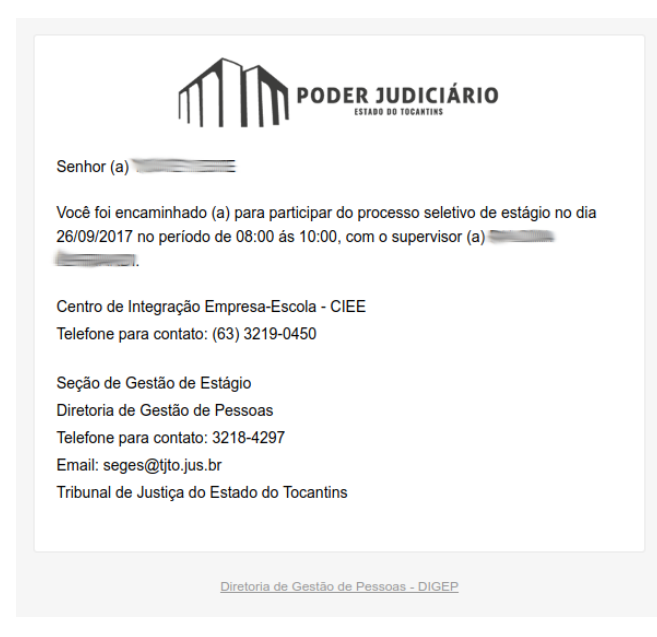

A partir do dia da entrevista o supervisor do estagiário poderá definir se aquele candidato a vaga foi aceito ou recusado. Caso ele seja recusado, deve-se preencher uma justificativa.

| Estagiários Captados |                            |          |                       |             |               |                    |                                    |  |  |
|----------------------|----------------------------|----------|-----------------------|-------------|---------------|--------------------|------------------------------------|--|--|
| Nome                 | Dados Pessoais             | Semestre | Instituição de Ensino | Status      | Justificativa | Data entrevista    | Opções                             |  |  |
| Teste teste          | Solteiro, Anos , Masculino | 5        | UFG                   | Selecionado |               | 26/09/2017 - 08:00 | ♦ Aceitar ★ Recusar                |  |  |
|                      |                            |          |                       |             |               |                    | 🔊 Enviar para atualização cadastra |  |  |

Por fim, é necessário clicar em "Enviar para atualização cadastral" para gerar um formulário de cadastro dos dados básicos do estagiário. Este formulário é enviado por e-mail para o estagiário.

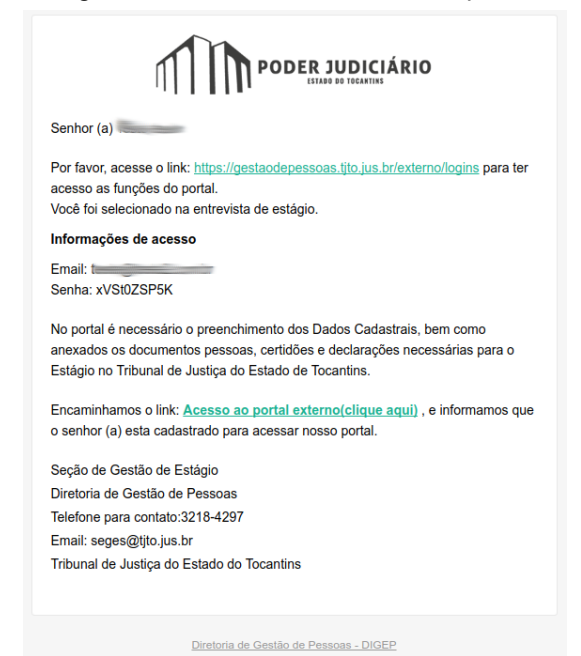

#### 8 – CADASTRO DOS DADOS

Responsável: Estagiário.

É gerado um usuário para o portal externo e enviado os dados de acesso por e-mail ao candidato. O candidato poderá acessar o portal através da *url* <u>https://gestaodepessoas.tjto.jus.br/externo/logins</u>. Com o *login* feito, o candidato será redirecionado diretamente para a tela de cadastro (demonstrada abaixo).

A tela de cadastro possui 7 abas, cada uma concentra tipos de dados diferentes. Dessa forma o candidato deverá cadastrar as informações relacionadas aos dados pessoais, a imagem de crachá que ele usará, endereço, contato, documentos, formação e algumas declarações.

| dastro                            |                                               |                              |                    |            |                   |                   |
|-----------------------------------|-----------------------------------------------|------------------------------|--------------------|------------|-------------------|-------------------|
|                                   |                                               |                              |                    |            |                   |                   |
| Dados Pessoais                    | Crachá                                        | Endereço e Contato           | Documentos         | Formação   | Declarações       | Conclusão         |
| ados Pessoais                     |                                               |                              |                    |            |                   |                   |
| atrícula                          | Nome do Servidor                              |                              |                    |            | Dt. de Nascimento |                   |
| 355253                            | Teste teste                                   |                              |                    |            | 08/09/2017        | <b>m</b>          |
| ome da Mãe                        |                                               |                              | Nome do Pai        |            |                   |                   |
| Digite o Nome da Mãe              |                                               |                              | Digite o Nome do I | Pai        |                   |                   |
| Iunicipio de Nascimento           |                                               | Nacionalidade                |                    | Naturalida | de                |                   |
| Informe o Municipio de I          | Nascimento                                    | Informe o Nacionalida        | ade                |            |                   |                   |
| Cor                               | Tipo Sanguíneo                                |                              | Deficiente Físico  |            | Esta              | do Civil          |
|                                   |                                               |                              |                    |            |                   |                   |
| <ul> <li>Indígena</li> </ul>      | 0                                             | Positivo                     | Sim                |            | . s               | olteiro (a)       |
| Branca                            | A                                             | <ul> <li>Negativo</li> </ul> | Não                |            | ) C               | asado (a)         |
| Preto     Pardo                   | O B                                           |                              |                    |            | 0 L               | Inião Estável     |
| Amarelo                           | <ul> <li>AB</li> <li>Não informado</li> </ul> |                              | Doador             | 00         | livo (a)          |                   |
| <ul> <li>Não Informado</li> </ul> |                                               |                              |                    |            | © 5               | ep. Judicialmente |
|                                   | Sexo                                          |                              | Sim                |            | ) c               | lutros            |
|                                   |                                               |                              | Não                |            |                   |                   |
|                                   |                                               |                              |                    |            |                   |                   |
|                                   | (a) Masculino                                 |                              |                    |            |                   |                   |
|                                   | Feminino                                      |                              |                    |            |                   |                   |

Após a finalização do cadastro pelo candidato à vaga de estágio, será necessário uma validação dos dados por algum responsável. Essa validação é feita através do link Estagiários > Cadastro > Validar Cadastro, presente no menu lateral do EGESP.

Clicando no link "Validar Cadastro", o usuário será redirecionado para uma tela com a lista de vários candidatos a estágio, que estão fazendo ou já fizeram o cadastro de seus dados.

Para avaliar os dados preenchidos pelo candidato, basta clicar no botão "Ações" e em seguida em "Avaliar". Essa opção é liberada somente para os cadastros já finalizados e que ainda não foram avaliados.

| 👃 Estagiários 🔷               |  |
|-------------------------------|--|
| 🛃 Solicitar Estagiário        |  |
| Analisar Solicitações         |  |
| بغ <sup>۲</sup> Cadastro      |  |
| 🔦 Validar Cadastro            |  |
| ♀ Contratos de<br>Estagiários |  |
| 📽 Administração               |  |

| Nome   | Lotação Desig.                                                              | Supervisor           | Dt.<br>Conclusão | Dt.<br>Validação | Avaliado por                                                                                                    | Situação             | Ação    |
|--------|-----------------------------------------------------------------------------|----------------------|------------------|------------------|----------------------------------------------------------------------------------------------------|----------------------|---------|
|        | ASSESSORIA DE TECNOLOGIA DA INFORMAÇÃO DA DIRETORIA DE GESTÃO DE<br>PESSOAS | (1000)               | 19/09/2017       | 19/09/2017       |                                                                                                    | Esperando Aprovação  | Ações 🕶 |
|        | ASSESSORIA DE TECNOLOGIA DA INFORMAÇÃO DA DIRETORIA DE GESTÃO DE<br>PESSOAS |                      | 29/08/2017       | 29/08/2017       | And the second second s | Esperando Aprovação  | Ações 🗸 |
|        | ASSESSORIA DE TECNOLOGIA DA INFORMAÇÃO DA DIRETORIA DE GESTÃO DE<br>PESSOAS | A.                   | 16/08/2017       | 16/08/2017       |                                                                                                    | Esperando Aprovação  | Ações 🕶 |
|        | ASSESSORIA DE TECNOLOGIA DA INFORMAÇÃO DA DIRETORIA DE GESTÃO DE<br>PESSOAS |                      | 09/08/2017       | 09/08/2017       |                                                                                                    | Esperando Aprovação  | Ações 🗸 |
|        | ASSESSORIA DE TECNOLOGIA DA INFORMAÇÃO DA DIRETORIA DE GESTÃO DE<br>PESSOAS | Second Street Street | 19/09/2017       | 19/09/2017       |                                                                                                    | Validação Concluída  | Ações 👻 |
| Turner | ASSESSORIA DE TECNOLOGIA DA INFORMAÇÃO DA DIRETORIA DE GESTÃO DE<br>PESSOAS |                      | 26/09/2017       |                  |                                                                                                    | Aguardando Validação | Ações 🗸 |
| 10000  | ASSESSORIA DE TECNOLOGIA DA INFORMAÇÃO DA DIRETORIA DE GESTÃO DE            |                      |                  |                  |                                                                                                    | Atualização er       |         |

Clicando em "Avaliar", o usuário será redirecionado para uma tela de validação, onde será apresentado os dados, preenchidos pelo candidato a estágio, organizados em 6 abas. Quem estiver avaliando poderá percorrer qualquer uma das abas.

Cada dado cadastrado pelo candidato a estágio poderá ser aceito ou negado, caso seja negado será necessário a inserção de uma justificativa. Somente será liberado para validação aqueles campos que foram inseridos marcados como situação "Pendente".

| Dados Pessoais         Crachá         Endereço e Contato         Documentos         Form | ação Declarações <mark>1</mark> |               |                  |
|------------------------------------------------------------------------------------------|---------------------------------|---------------|------------------|
|                                                                                          |                                 |               | 5 🖉 Aceitar tudo |
| Campo                                                                                    | Valor                           | Situação      | Ações            |
| Nome do Servidor                                                                         | Teste teste                     | Pendente 4    | 6 🗖 🖸 7          |
| Dt. de Nascimento 2                                                                      | 08/09/2017 3                    | Pendente      | Q O              |
| Municipio de Nascimento                                                                  | PALMAS                          | Pendente      | C Q              |
| Nome da Mãe                                                                              | Teste                           | Pendente      | 0<br>0           |
| Nome do Pal                                                                              | Teste                           | Pendente      | C Q              |
| Nacionalidade                                                                            | BRASILEIRO                      | Pendente      | Q Q              |
| Naturalidade                                                                             | PALMAS                          | Pendente      | C Q              |
| Cor                                                                                      | Branca                          | Pendente      | Ø                |
| Tipo Sanguíneo                                                                           | 0                               | Pendente      | Ø                |
| Fator RH                                                                                 | Negativo                        | Pendente      | Ø                |
| Grau de Instrução                                                                        |                                 | Sem Alteração | Sem Alteração    |

- Abas que organizam os dados;
   Nome do campo do dado preenchido;
   Valor inserido;
   Situação da avaliação;
   Botão que aceita automaticamente todos os dados listados abaixo;
- 6. Aceita o dado específico;
- 7. Rejeita o dado específico.

Após avaliar todos os campos pendentes, a solicitação de estagiário poderá ser encaminhado para a confecção do contrato, caso todos os campos tenham sido aceitos, ou poderá ser enviado uma correção com os campos negados para o estagiário. Para o segundo caso, será necessário que o estagiário corrija os campos não aceitos no portal externo.

### 9 – CONFECÇÃO DO CONTRATO

Responsável: Seção de Gestão de Estágio - SEGES.

Passado a fase de cadastro dos dados básicos do candidato ao estágio, temos a fase de confecção do contrato, que pode ser acessado através da tela de listagem dos protocolos de solicitação descrito no item 4 deste manual. Acessando o protocolo específico de solicitação, o usuário irá se deparar com os seguintes itens abaixo.

| Nome           | Dados Pessoais                  | Semestre | Instituição de<br>Ensino | Status      | Justificativa | Data entrevista       | Opções                                                                                                    |
|----------------|---------------------------------|----------|--------------------------|-------------|---------------|-----------------------|----------------------------------------------------------------------------------------------------|
| Teste<br>teste | Solteiro, 0 Anos ,<br>Masculino | 5        | UFG                      | Selecionado |               | 26/09/2017 -<br>08:00 | Gerar Contrato     Contrato     Contrat |
| ata desej      | jável para Início das Ativi     | dades    |                          |             |               | _ <b>ว</b>            |                                                                                                    |

- 1. Botão para gerar o contrato;
- Botão para visualizar os dados preenchidos no cadastro do candidato;
- 3. Botão que confirma a data de início das atividades (essa data poderá ser alterada);

Nessa tela o usuário poderá gerar o contrato, visualizar os dados preenchidos pelo estagiário e confirmar ou alterar a data de início das atividades. Clicando em "Gerar Contrato" o sistema abrirá uma janela com o conteúdo do contrato pré preenchido podendo ser editado pelo usuário.

Nessa janela o usuário poderá fechá-la, gerar novamente o texto do contrato, salvar o texto ou concluir a confecção do contrato.

| Contrato do Estagiário                                                                                                    | ×          |
|----------------------------------------------------------------------------------------------------|------------|
| ▶         B         里         #         ■         ■         %         ™         ■         ■         %         ™         ■         ■         %         ™         ■         ■         %         ™         ™         ■         ■         ™         %         ™         ™         ■         ■         ™         %         ™         ™         ™         ™         ™         ™         ™         ™         ™         ™         ™         ™         ™         ™         ™         ™         ™         ™         ™         ™         ™         ™         ™         ™         ™         ™         ™         ™         ™         ™         ™         ™         ™         ™         ™         ™         ™         ™         ™         ™         ™         ™         ™         ™         ™         ™         ™         ™         ™         ™         ™         ™         ™         ™         ™         ™         ™         ™         ™         ™         ™         ™         ™         ™         ™         ™         ™         ™         ™         ™         ™         ™         ™         ™         ™         ™ |            |
|                                                                                                    |            |
| TRIBUNAL DE JUSTIÇA DO ESTADO DO TOCANITINS                                                                                                    |            |
| Palácio da justiça Rio Tocantins, Fraça dos Girasoldis, sn Bairro Centro - CEP 77015007 - Palmas - To - http://www.djto.jus.br                                                                                                    |            |
| Tribunai de Justiça                                                                                                    |            |
| TERMO DE COMPROMISSO<br>№ 404<br>/2017 PRESIDÊNCIA/DIGEP/DASER/SDD                                                                                                    |            |
| Aos 26 dias do mês de Setembro de 2017, na cidade de<br>PALMAS TCE No.: 000000000 neste ato, as<br>partes a seguir nomeadas:                                                                                                    |            |
| INSTITUIÇAO DE ENSINO                                                                                                    |            |
| Código CIEE No.:                                                                                                    |            |
| Endereço:<br>Bairro:<br>1 2 2 3<br>Fechar 2 0; Gerar Texto B Salvar e continuar A Concluir Cont                                                                                                    | 4<br>trato |

- 1. Fecha a janela de confecção do contrato;
- 2. Gera novamente o texto do contrato;
- 3. Salva o texto do contrato;
- 4. Finaliza a confecção do contrato;

#### **10 – ASSINATURA DO CONTRATO**

Responsáveis: Estagiário, Diretor-Geral, Instituição de Ensino e CIEE.

Com o contrato confeccionado, será necessário que o estagiário, o responsável pela instituição de ensino do estagiário, o responsável pelo CIEE e o Diretor-Geral assinem. A assinatura é feita na página de visualização do contrato (itens 4 e 5 deste manual), sendo acessada pelo EGESP para o Diretor-Geral e pelo portal externo para os demais.

Na página de visualização do protocolo de solicitação o usuário deve clicar em "Visualizar/ Assinar Contrato". Essa ação abrirá uma janela com o texto do contrato, no campo inferior terá um botão "Assinar Contrato", clicando o sistema exigirá a matrícula/ e-mail e senha do usuário, uma vez preenchido o contrato é assinado.

Com o contrato assinado por todos os interessados a solicitação é finalizada e os dados do estagiário são importados para o Dossiê.

|        | <ul> <li>e) Comunicar à parte concedente do estágio, no início do período letivo,<br/>as datas de realização de avaliações escolares ou acadêmicas.</li> </ul>                                                                                                   |                    |
|--------|----------------------------------------------------------------------------------------------------|--------------------|
|        | CLÁUSULA 4º - Cabe à CONCEDENTE:                                                                                                    |                    |
|        | a) Zelar pelo cumprimento do presente termo de compromisso;                                                                                                    |                    |
|        | b) Proporcionar ao ESTAGIÁRIO condições do exercício das atividades<br>práticas compatíveis com plano de atividades de estágio;                                                                                                    |                    |
|        | c) Designar um supervisor que seja funcionário de seu quadro de pessoal,<br>com formação ou experiência profissional na área de conhecimento desenvolvida no curso do ESTAGIÁRIO, para<br>orientã-lo e acompanhã-no o desenvolvimento das atividades do estágio; |                    |
|        | d) Solicitar ao ETRACIÁRIO, a qualquer tempo, documentos comprobatórios<br>da regularidade da situação escolar, uma vez que trancamento de matrícula, abandono, conclusão de curso ou<br>transferência de                                                        |                    |
|        | Instituição de Ensino constituem motivos de imediata rescisão;                                                                                                    | 1                  |
|        | <ul> <li>e) Pagar a bolsaauxilio e auxilio transporte ao ESTAGIÁRIO através<br/>de processo de pagamento administrado pelo CIEE, conforme a letra</li> </ul>                                                                                                    |                    |
|        | d) Condições do Estágio                                                                                                    |                    |
|        | f) Conceder auxílio transporte ao ESTAGIÁRIO;                                                                                                    |                    |
|        | g) Assegurar ao ESTAGIÁRIO recesso remunerado nos termos da lei<br>11.788/08;                                                                                                    |                    |
|        | h) Reduzir a Jornada de estágio nos periodos de avaliação, previamente<br>informados pelo ESTAGIÁRIO;                                                                                                    |                    |
|        | <ul> <li>I) Encaminhar para a instituição de Ensino o relatório individual de<br/>atividades, assinado pelo Supervisor, com periodicidade minima de 6 (seis) meses, com vista obrigatória do<br/>ESTAGRARO;</li> </ul>                                           |                    |
|        |                                                                                                    |                    |
| Fechar |                                                                                                    | Y Assinar Contrato |
|        |                                                                                                    |                    |

#### **11 – ALTERAR E ENCERRAR CONTRATO**

Estagiário

Estagiário

353426

Contrato 06672/2017 355254

06662/2017 355234

06621/2017 352943

06615/2017

Responsável: Supervisor do estagiário e Responsáveis pelas Unidades.

Tipo Contrato

A visualização de todos os contratos de estagiários da unidade do supervisor está disponível no link Estagiários > Contratos de Estagiários > Todos os Contratos do menu lateral. Este link dá acesso a uma lista com todos os contratos de estagiário, nesta tela será possível alterar, encerrar ou visualizar um contrato.

Ao clicar em alterar contrato o sistema redirecionará o usuário para uma tela de formulário com algumas informações do contrato e os campos permitidos para alteração.

**‡** Lotação

|     | ප Es                              | tagiário | s     |                                |                 |  |  |  |  |
|-----|-----------------------------------|----------|-------|--------------------------------|-----------------|--|--|--|--|
|     | <b>2</b> +                        | Solicita | ar Es | tagiário                       |                 |  |  |  |  |
|     | Analisar Solicitações 36          |          |       |                                |                 |  |  |  |  |
|     | ک Cadastro <                      |          |       |                                |                 |  |  |  |  |
|     | 😧 Contratos de<br>Estagiários 🛛 👋 |          |       |                                |                 |  |  |  |  |
|     | 🚡 Todos os Contratos              |          |       |                                |                 |  |  |  |  |
|     | ſ                                 | Cont     | ratos | Vencer                         | ndo             |  |  |  |  |
|     | ¢                                 | Admin    | istra | ção                            | <               |  |  |  |  |
| m   | Dias p/<br>Vencime                | Statu    | s     | Ações                          |                 |  |  |  |  |
| 018 | 369 di                            | as Ativo |       | Q Açõ                          | es 🕶            |  |  |  |  |
| 018 | 368 di                            | as Ativo |       | Q Açõ                          | 2S <del>-</del> |  |  |  |  |
| 017 |                                   | Deslig   | Alte  | rar contrato<br>errar Contrato |                 |  |  |  |  |
| 017 |                                   | Deslig   | ado   | Q                              |                 |  |  |  |  |

\$ Dta

¢ Dta. F

30/09/2017 30/09/2

29/09/2017 29/09/2

08/01/2012 24/08/2

17/08/2016 01/09/2

Os campos que podem ser alterados do contrato são o supervisor, período de trabalho, carga horária, a lotação, data de início na nova lotação e as atividades exercidas pelo estagiário.

ASSESSORIA DE TECNOLOGIA DA INFORM DIRETORIA DE GESTÃO DE PESSO

ASSESSORIA DE TECNOLOGIA DA INFORMAÇÃO DA

DIRETORIA DE GESTÃO DE PESSOA

COMARCA DE PALMAS - JUIZADO ESPECIAL DA INFÂNCIA E IUVENTUDE

| Dados                    | Estagiários                                                                                                    |                                                          |                                                   |                |            |            |                                                         |                                                    |                                          |                                                         |                                     |
|--------------------------|----------------------------------------------------------------------------------------------------|----------------------------------------------------------|---------------------------------------------------|----------------|------------|------------|---------------------------------------------------------|----------------------------------------------------|------------------------------------------|---------------------------------------------------------|-------------------------------------|
| Estagiário               |                                                                                                    |                                                          |                                                   |                |            |            |                                                         |                                                    |                                          |                                                         |                                     |
| Aragorn II               | I, filho de Arathorn - 06662/2017 🔹                                                                                                    |                                                          |                                                   |                |            |            |                                                         |                                                    |                                          |                                                         |                                     |
| Matrícula:               | : 355234                                                                                                    |                                                          |                                                   |                | N° Co      | ntrato: 06 | 662/2017 Dat                                            | a de Início:                                       | 29/09/2017                               | Data Fim:                                               | 29/09/2018                          |
| Superviso                | r PALOMA BERNARDI                                                                                                    |                                                          |                                                   |                | Carga      | Horária:   | 4                                                       |                                                    | Semestre atual:                          | 4                                                       |                                     |
| Lotação                  | ASSESSORIA DE TECNOLOGIA DA INFORMAÇÃO                                                                                                    | DA DIRETORIA DE GESTÃ                                    | D DE PESSOAS                                      |                | Perío      | lo         | Not                                                     | urno                                               |                                          |                                                         |                                     |
| Dados                    | Alteração <mark>1</mark>                                                                                                    | 2                                                        | 2                                                 |                | 3          |            |                                                         | 4                                                  | 4                                        |                                                         |                                     |
| Supervisor               | ][                                                                                                    | Período                                                  |                                                   | Carga Horária  |            |            | Lotação                                                 |                                                    |                                          |                                                         |                                     |
| PALOMA 8                 | BERNARDI - 353444 × 🔻                                                                                                    | Matutino                                                 | *                                                 | 4              |            |            | ASSESSORIA DE TECNO                                     | LOGIA DA INFOR                                     | MAÇÃO DA DIRETORIA                       | A DE GESTÃO DE P                                        | ESSOAS × *                          |
| Inicio Lotaç<br>26/09/20 | 17 <b>b</b>                                                                                                    |                                                          |                                                   |                |            |            | 6                                                       |                                                    |                                          |                                                         |                                     |
| Atividades               | não selecionadas                                                                                                    |                                                          |                                                   |                | Atividades | selecion   | adas                                                    |                                                    |                                          |                                                         |                                     |
|                          |                                                                                                    | Pe                                                       | squisar                                           |                |            |            |                                                         |                                                    |                                          | Pesquisar                                               |                                     |
| Cod. 🕸                   | Atividade                                                                                                    | Área Prof. 🕸                                             | Área de Atuação                                   | o ↓↑ Selec. ↓↑ | Remover    | Cod.       | Atividade                                               | Área Prof.                                         |                                          | Área de Atuação                                         | 11                                  |
| 2313398                  | Acompanhamento e auxilio a profissional, em regime<br>de supervisão direta, compreendendo a habilitação e<br>credenciamento de equipe multidisciplinares para<br>atuarem lunto aos processos iudiciais | Psicologia                                               | Psicologia                                        | >              | <          | 2313282    | Acessar arquivos<br>diversos                            | Sistema da Info<br>Computação ou<br>Informação(TI) | rmação, Ciência da<br>1 de Tecnologia da | Sistema da Inform<br>Computação ou de<br>Informação(TI) | ação, Ciência da<br>e Tecnologia da |
| 2313281                  | Acompanhamento no suporte aos usuários da área<br>de Ti                                                                                                    | Sistema da<br>Informação, Ciência<br>da Computação ou de | Sistema da<br>Informação, Ciên<br>da Computação d | cia            | <          | 2313333    | Acompanhamento dos<br>Projetos de Riscos<br>Priorizados | Engenharia Elét                                    | rica                                     | Engenharia Elétric                                      | a                                   |

- 1. Supervisor do estagiário;
- 2. Período de trabalho;
- Carga horária de trabalho;
   Lotação em que o estagiário será alocado;
- 5. Data de início das atividades na nova lotação;
- 6. Atividades exercidas pelo estagiário.

A alteração deve ser aprovada pela DIGEP. A alteração gera um protocolo que pode ser acessado em Analisar Solicitações (item 4 do manual), tendo a possibilidade de aprovar ou recusar a alteração, caso recuse será necessário uma justificativa.

| Visualizar Protocolo   |                                                |                                    |                                   |                 |  |  |  |
|------------------------|------------------------------------------------|------------------------------------|-----------------------------------|-----------------|--|--|--|
| Etapa 1                | Etapa 2                                        | Etapa 3                            | Etapa 4                           | Etapa 5         |  |  |  |
| Solicitação            | Análise da DIGEP (serviço de estágio)          | Análise Estagiário                 | Confecção/ Assinatura do Contrato | Finalizado      |  |  |  |
| Dados da solicitação   | Histórico do Contrato Alterações Contrato      | Jais                               |                                   |                 |  |  |  |
| Dados da Solicitação   | )                                              |                                    |                                   |                 |  |  |  |
| N° do Protocolo:       | 2017/002425                                    |                                    |                                   |                 |  |  |  |
| Data da Solicitação:   | 26/09/2017 15:14 (um minuto atrás)             |                                    |                                   |                 |  |  |  |
| Solicitante:           | PALOMA BERNARDI<br>ASSESSORIA DE TECNOLOGIA DA | A INFORMAÇÃO DA DIRETORIA DE GESTÃ | O DE PESSOAS                      |                 |  |  |  |
| Tipo de Solicitação:   | Alteração de Estagiário                        |                                    |                                   |                 |  |  |  |
| Status da Solicitação: | Setor Responsável                              |                                    |                                   |                 |  |  |  |
| Detalhes da Solicita   | ção                                            |                                    |                                   |                 |  |  |  |
| Estagiário:            | 355234 - Aragorn II, filho de Arathorn         |                                    |                                   |                 |  |  |  |
| Lotação:               | ASSESSORIA DE TECNOLOGIA DA INFORMAÇÃO DA D    | IRETORIA DE GESTÃO DE PESSO        | AS                                |                 |  |  |  |
| Supervisor:            | PALOMA BERNARDI                                |                                    |                                   |                 |  |  |  |
|                        |                                                |                                    |                                   |                 |  |  |  |
|                        |                                                |                                    |                                   | Aprovar Recusar |  |  |  |

Após a análise da DIGEP, o estagiário deverá analisar e aceitar as alterações, caso recuse é necessário uma justificativa. Com a aprovação temos a etapa de confecção do novo contrato, que se dá da mesma forma descrita no item 9 deste manual. Para efetivar a alteração é necessário a assinatura do Estagiário, do Diretor-Geral, do responsável pelo CIEE e do responsável pela instituição de ensino.

Para encerrar um contrato de estágio, o usuário deve clicar em "Encerrar Contrato" em:

| N°<br>Contrato | ¢<br>Estagiário | <b>≑ Estagiário</b>                | \$<br>Sequencial | <b>≑</b> Tipo Contrato                  | <b>≑</b> Lotação                                                            | ≑<br>Supervisor | ≑ Dta.<br>Inicio | ¢ Dta. Fim | Dias p/<br>Vencimento | Status     | Ações         |
|----------------|-----------------|------------------------------------|------------------|-----------------------------------------|-----------------------------------------------------------------------------|-----------------|------------------|------------|-----------------------|------------|---------------|
| 06672/2017     | 355254          | 7                                  | 0                | Contrato Origem - Novo<br>Estagiário    | ASSESSORIA DE TECNOLOGIA DA INFORMAÇÃO DA<br>DIRETORIA DE GESTÃO DE PESSOAS | Francisco       | 30/09/2017       | 30/09/2018 | 369 dias              | Ativo      | Q Ações 🗸     |
| 06662/2017     | 355234          | A                                  | 0                | Contrato Origem - Novo<br>Estagiário    | ASSESSORIA DE TECNOLOGIA DA INFORMAÇÃO DA<br>DIRETORIA DE GESTÃO DE PESSOAS |                 | 29/09/2017       | 29/09/2018 | 368 dias              | Ativo      | Q Ações 🗸     |
| 06621/2017     | 352943          | 2017-012-012-0140-<br>016-217-2017 | 1                | Aditivo - Desligamento de<br>Estagiário |                                                                             |                 | 08/01/2012       | 24/08/2017 |                       | Deslig Alt | erar contrato |
| 06615/2017     | 353426          | 0                                  | 1                | Aditivo - Desligamento de<br>Estaglário | COMARCA DE PALMAS - JUIZADO ESPECIAL DA INFÂNCIA E<br>JUVENTUDE             |                 | 17/08/2016       | 01/09/2017 |                       | Desligado  | ٩             |

O usuário será redirecionado para uma página com um formulário solicitando o motivo do desligamento, uma justificativa, a data de desligamento e uma breve avaliação do desempenho do estagiário.

|                                                          | Motivo do                                                        | Desligamento                                              |                                                    |
|----------------------------------------------------------|------------------------------------------------------------------|-----------------------------------------------------------|----------------------------------------------------|
| Motivo do Desligamento                                   | Justificativa para o desligamento                                | Data de Desligamento                                      |                                                    |
| Conclusao Estagio                                        | Digite a Justificativa para o desligamento                       | Escolha a Data de Desligamento                            |                                                    |
| Interesse Cedente                                        |                                                                  |                                                           |                                                    |
| Interesse Estudante                                      |                                                                  |                                                           |                                                    |
| Conclusao Interrupcao Curso                              |                                                                  |                                                           |                                                    |
| Insatisfatoria                                           |                                                                  |                                                           |                                                    |
| Frequencia                                               |                                                                  |                                                           |                                                    |
| Outros                                                   |                                                                  | 4                                                         |                                                    |
|                                                          | Avaliação                                                        | do Estagiário                                             |                                                    |
|                                                          | Anális                                                           | se do Estázio                                             |                                                    |
| Como vorá classifira o desemnenho do estabiário?         | Como você classifica a conduta do estagiário junto a             | Como vorê classifira o interesse e dinâmira do estaviário | Como vorá classifica o conhecimento adquirido nelo |
| como roce cassinea o acsempento ao conqueror             | empresa e aos outros colaboradores?                              | nas atividades realizadas durante o estágio?              | estagiário em relação as atividades desenvolvidas? |
| Regular                                                  | Regular                                                          | Regular                                                   | Regular                                            |
| Bom                                                      | Bom                                                              | Bom                                                       | Bom                                                |
| Excelente                                                | Excelente                                                        | Excelente                                                 | Excelente                                          |
|                                                          |                                                                  |                                                           |                                                    |
|                                                          | Plano                                                            | de Atividades                                             |                                                    |
| Efetue a avaliação do desempenho do estagiário nas ativi | idades definidas junto ao Plano de Estágio para o período atual: |                                                           |                                                    |
| Acessar arquivos diversos                                |                                                                  |                                                           |                                                    |
| Regular     Rem                                          |                                                                  |                                                           |                                                    |
| Excelente                                                |                                                                  |                                                           |                                                    |
| Acompanhamento dos Projetos de Riscos Priorizados        |                                                                  |                                                           |                                                    |
| Regular                                                  |                                                                  |                                                           |                                                    |

Com a justificativa e avaliação preenchidas, será necessário a aprovação do supervisor de estágio, por fim a confecção e assinatura do contrato de desligamento, semelhante à alteração de contrato. As assinaturas devem ser dadas pelo Diretor-Geral, estagiário, responsável pelo CIEE e responsável pela instituição de ensino.

#### 12 - GRUPOS DE CURSO

Responsável: Seção de Gestão de Estágio - SEGES.

Para cadastrar um grupo de curso e usá-lo na solicitação de estagiário, basta clicar no link Estagiários > Administração > Grupos no menu lateral do EGESP.

Na tela de grupos, o usuário poderá cadastral um novo grupo, visualizar os dados, editar e excluir.

| Lista de Grupos               |              | 1 + Novo                           |
|-------------------------------|--------------|------------------------------------|
|                               |              |                                    |
| ¢ Nome Grupo                  | ¢ Quantidade | Ações                              |
| DIREITO                       | 30           | 2020                               |
| ADMINISTRAÇÃO                 | 200          | <sup>6</sup> <b>3             </b> |
| сомритаção                    | 30           | 9 🖉 🖉                              |
|                               |              |                                    |
| Exibindo 1 - 3 de 3 registros |              | (Anterior 1 Próximo)               |

- Cadastrar um novo grupo;
   Visualizar um grupo;
   Editar um grupo;
   Excluir um grupo.

Clicando em "Novo", o usuário será redirecionado para um formulário com campos do grupo. Deverá ser informado o nome do grupo, a quantidade de estagiários disponíveis para esse grupo, a situação e os cursos contidos nesse grupo.

🖰 Estagiários

Analisar Solicitações 39

😟 Contratos de

🕫 Administração 😁 Grupos • Atividades do

| Cadastrar Grupos                          |              |                                  |
|-------------------------------------------|--------------|----------------------------------|
| Nome Grupo Digite o Nome Grupo            |              |                                  |
| <b>Quantidade</b>                         |              |                                  |
| Situação                                  |              |                                  |
| ≣ Cursos Não Selecionados (231)           |              | III Cursos Selecionados (0)      |
| Pesquis                                   | ar           | Pesquisar                        |
| Nome Curso                                | 🗄 Selecionar | Remover Nome Curso               |
| AGENTES DE INOVAÇÃO E DIFUSÃO TECNOLÓGICA | >            | Nenhum registro encontrado       |
| Agronegócio                               | >            | Mostrando 0 até 0 de 0 registros |
| Agronomia (ou engenharia agronômica)      | >            |                                  |

#### 13 – ATIVIDADES DO ESTAGIÁRIO

Responsável: Seção de Gestão de Estágio - SEGES.

Para cadastrar uma atividade de estagiário e usá-la na solicitação de estagiário, basta clicar no link Estagiários > Administração > Atividades do estagiário do EGESP.

Na tela de atividades, o usuário poderá cadastrar uma nova atividade, editar ou excluir.

| Lista de Ativ | idades do Estaglário                        |                                   |                                       | <b>1</b> + Novo |
|---------------|---------------------------------------------|-----------------------------------|---------------------------------------|-----------------|
| Código        | Nome da Atividade                           | Nivel de Complexidade             | Nome Area Atuação - Area Profissional | Ações           |
| 2313409       | Realizar entrevistas de casos psicossociais | (3) Avançada = Final do Curso     | Psicologia                            | 2 🗾 3           |
| 2313408       | Coordenar atividades de integração social   | (3) Avançada = Final do Curso     | Psicologia                            | / 8             |
| 2313407       | Elaborar relatórios                         | (2) Intermediária = Meio do Curso | Psicologia                            | / 8             |
| 2313406       | Elaborar planihas                           | (2) Intermediária = Meio do Curso | Psicologia                            | / 8             |

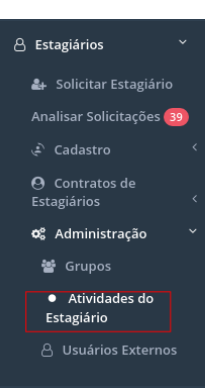

- 1. Cadastrar nova atividade;
- 2. Editar;
- 3. Excluir.

Clicando em "Novo", o usuário será redirecionado para um formulário com campos da atividade. Deverá ser informado a área profissional, o nome da atividade e o nível de complexidade.

| Cadastrar Atividades do Estagiário    |        |  |  |
|---------------------------------------|--------|--|--|
| Código                                |        |  |  |
| 2313410                               |        |  |  |
| Nome Area Atuação - Area Profissional |        |  |  |
| Informe o Nome Area Atuação           | •      |  |  |
| Nome da Atividade                     |        |  |  |
| Digite o Nome da Atividade            |        |  |  |
| Nivel de Complexidade                 |        |  |  |
| (1) Básica = Início do curso          | *      |  |  |
| Cancelar                              | Salvar |  |  |

## 14 – USUÁRIOS EXTERNOS

Responsável: Seção de Gestão de Estágio – SEGES.

Para cadastrar um novo usuário do portal externo, basta clicar no link Estagiários > Administração > Usuários Externos no menu lateral do EGESP.

| Lista de Usuário externos |                                                                                                    |                         |            | <b>1</b> + Novo | O Contratos de<br>Estagiários     |
|---------------------------|----------------------------------------------------------------------------------------------------|-------------------------|------------|-----------------|-----------------------------------|
| ¢ Nome                    | ¢ Email                                                                                                    | Tipo de Usuário Externo | Protocolos | Ações           |                                   |
|                           | the second second second second second second second second second second second second second second second se | Emagninto               | 242        | 2               | o, Administração                  |
| Territoria                | territien Connigr                                                                                               | Dispino                 | 241        | a 🔁 🗉           | 嶜 Grupos                          |
|                           | Windheat Carr                                                                                                   |                         | 223        |                 | <ul> <li>Atividades do</li> </ul> |

🛆 Estagiários

🚑 Solicitar Estagiário

Analisar Solicitações 39

- 1. Cadastrar novo usuário;
- Visualizar dados do usuário;
   Editar usuário;
- 4. Excluir usuário.

Clicando em "Novo", o usuário será redirecionado para um formulário com campos do usuário do portal externo. Deverá ser informado o nome do usuário, o e-mail de acesso, o sexo, tipo do usuário, se estiver vinculado a uma instituição de ensino, e os protocolos de acesso. Assim que o cadastrar for finalizado o sistema enviará um e-mail com a senha de acesso.

| Cadastrar Usuário externos      |                                     |  |  |  |  |
|---------------------------------|-------------------------------------|--|--|--|--|
| Nome<br>Digite o Nome           | Email Digite o Email                |  |  |  |  |
| Sexo                            | Tipo de Usuário Externo             |  |  |  |  |
| Masculino     *                 | Informe a Tipo de Usuário Externo 👻 |  |  |  |  |
| Instituição de Ensino           |                                     |  |  |  |  |
| Informe a Instituição de Ensino | Ÿ                                   |  |  |  |  |
| + Adicionar Protocolo           |                                     |  |  |  |  |
| Protocolo                       | Remover                             |  |  |  |  |
| Cancelar                        | Salvar                              |  |  |  |  |